# Manual – book FIT fly

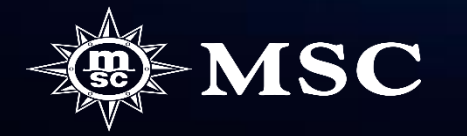

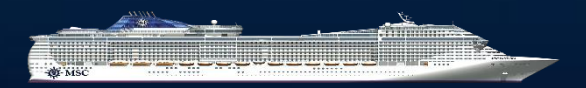

Side **3-6** 

- Lag en opsjon med fly
- Legge til fly i bekreftet booking

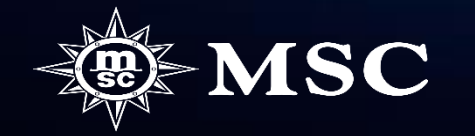

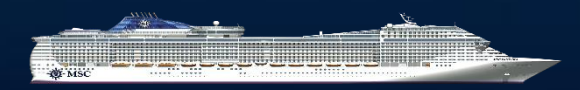

I steg 2 (Packaging) klikk på "Add Flight"

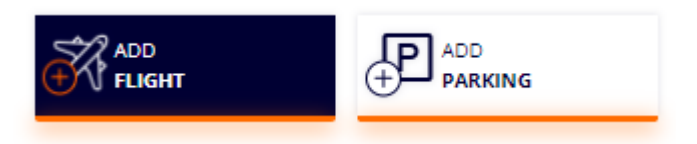

Velg utreiseflyplass i dropboxen "From" og klikk på "See results"

# You are booking a flight for 2 Passenger | C1(2a)

● Return trip ○ Return Only ○ Outbound Only

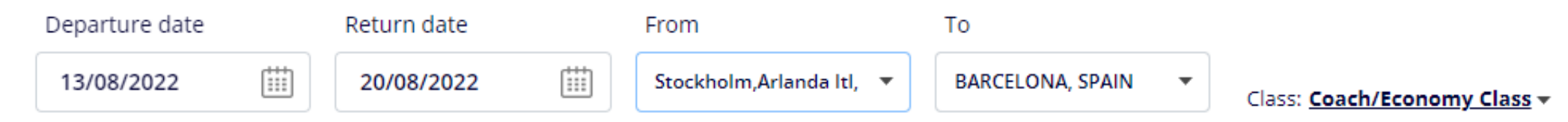

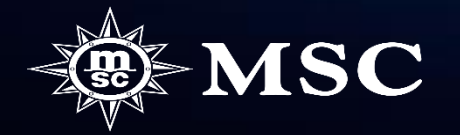

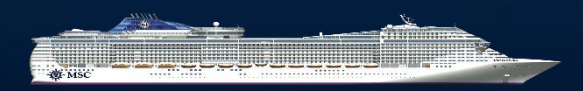

Det kommer opp et antall ulike alternativer på tilgjenglige fly og priser. For å velge et fly klikk på "ADD". Innen du går videre les i gjennom "Please Read these important notes before adding flights" lengst nede på siden. Du går så videre ved å klikke på "PROCEED".

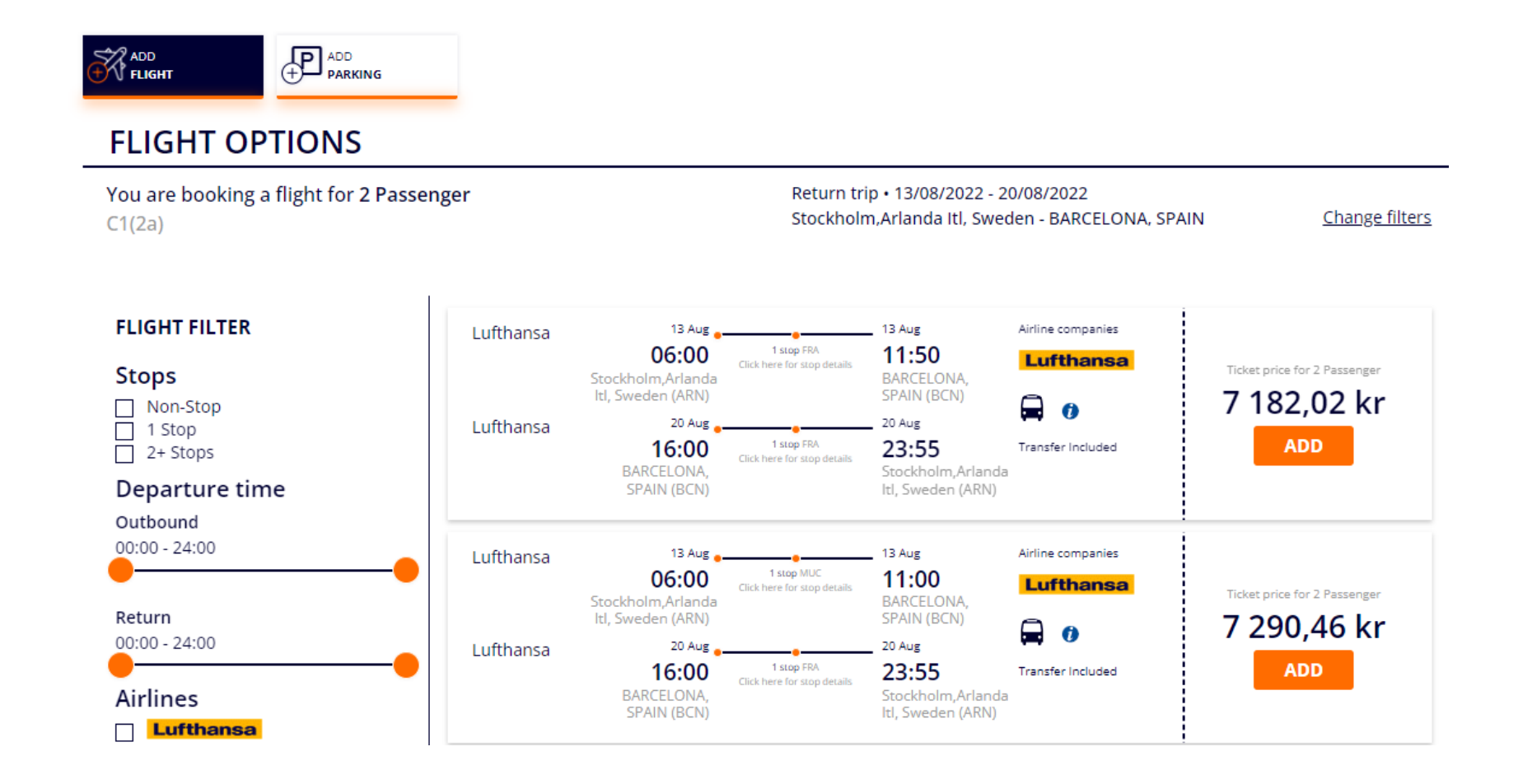

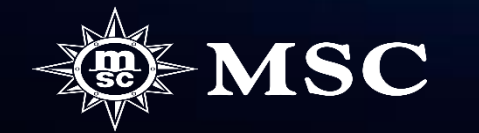

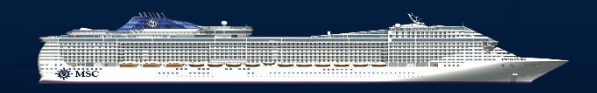

Du legger nå til navnene på de reisende. Det holder med fornavn og etternavn da vårt system ikke kan håndtere for lange navn i forbindelse med flybookingen. Klikk deretter på "CREATE OPTION".

| assengers information                                                                                                    |                                                                                      |                                                 |   |
|----------------------------------------------------------------------------------------------------|--------------------------------------------------------------------------------------|-------------------------------------------------|---|
| ASC Voyagers Club numbers add                                                                                                    | ed in this section are only informative and no d                                     | scount will be applied                          |   |
| Adult1 TBAOnline                                                                                                    |                                                                                      |                                                 |   |
| Adult2 TBAOnline                                                                                                    |                                                                                      |                                                 |   |
|                                                                                                    |                                                                                      |                                                 |   |
| Passengers information                                                                                                    |                                                                                      |                                                 |   |
| Passengers information<br>MSC Voyagers Club numbers added                                                                                                   | in this section are only informative and no discount                                 | vill be applied                                 |   |
| Passengers information<br>MSC Voyagers Club numbers added                                                                                                   | in this section are only informative and no discount                                 | vill be applied                                 | ^ |
| Passengers information<br>MSC Voyagers Club numbers added<br>Adult1 TBAOnline                                                                               | in this section are only informative and no discount                                 | vill be applied                                 | ^ |
| Passengers information<br>MSC Voyagers Club numbers added<br>Adult1 TBAOnline<br>Mandatory Data to confirm Bookin<br>First Name                             | in this section are only informative and no discount<br>ng<br>Surname <b>(</b> )     | vill be applied<br>Gender                       | ^ |
| Passengers information<br>MSC Voyagers Club numbers added<br>Adult1 TBAOnline<br>Mandatory Data to confirm Bookin<br>First Name                             | in this section are only informative and no discount<br>ng<br>Surname ()             | Gender                                          | ^ |
| Passengers information<br>MSC Voyagers Club numbers added<br>Adult1 TBAOnline<br>Mandatory Data to confirm Bookin<br>First Name ()<br>Lars                  | in this section are only informative and no discount<br>ng<br>Surname ()<br>Larsson  | Gender                                          | ^ |
| Passengers information<br>MSC Voyagers Club numbers added<br>Adult1 TBAOnline<br>Mandatory Data to confirm Bookin<br>First Name ()<br>Lars<br>Date of birth | in this section are only informative and no discount<br>ng<br>Larsson<br>Nationality | Gender<br>○ F ● M<br>MSC Voyagers Club number ⊘ | ^ |

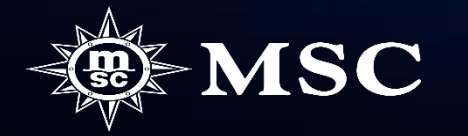

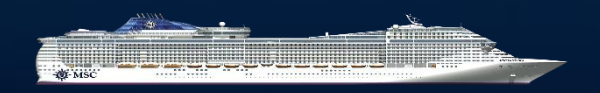

Du kan nå se oppsummeringen av opsjonsbookingen og du kan sende en bookingbekreftelse til kunden via "SEND CUSTOMER RECAP". Hvis du heller ønsker å legge til flere produkter, kundeinformasjon eller få ytterligere informasjon om bookingen kan du klikke på "MANAGE BOOKING".

| BOOKING DETAILS                                                    |                                                                                                    |
|--------------------------------------------------------------------|----------------------------------------------------------------------------------------------------|
| Cabin: 12344<br>Cabin: PREMIUM BALKONG MED HAVSUTSIKT DÄCK 11-12 - | Experience: Fantastica                                                                                                    |
| LARS LARSSON                                                       | Packaging (e.g. Flights, Hotel etc.):<br>FLIGHTS<br>Stockholm,Arlanda Itl, Sweden - Frankfurt, Germany,<br>2022-08-13 at 06:00; Frankfurt, Germany - BARCELONA,<br>SPAIN, 2022-08-13 at 09:50; BARCELONA, SPAIN -<br>Frankfurt, Germany, 2022-08-20 at 16:00; Frankfurt,<br>Germany - Stockholm,Arlanda Itl, Sweden, 2022-08-20 at<br>21:50<br>Booked |
|                                                                    | Transfer from Airport to Port in Barcellona<br>Transfer from Port to Airport in Barcellona                                                                                                    |
| Sven svensson                                                      | Packaging (e.g. Flights, Hotel etc.):<br>FLIGHTS<br>Stockholm,Arlanda Itl, Sweden - Frankfurt, Germany,<br>2022-08-13 at 06:00; Frankfurt, Germany - BARCELONA,<br>SPAIN, 2022-08-13 at 09:50; BARCELONA, SPAIN -<br>Frankfurt, Germany, 2022-08-20 at 16:00; Frankfurt,<br>Germany - Stockholm,Arlanda Itl, Sweden, 2022-08-20 at<br>21:50<br>Booked |

Transfer from Airport to Port in Barcellona

Transfer from Port to Airport in Barcellona

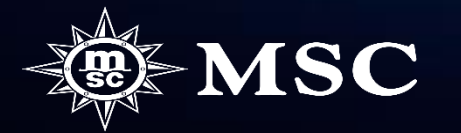

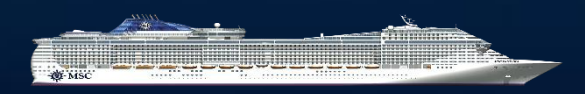

Hent frem en bekreftet booking via "Manage booking".

| Important update |                |                          |                    |                                                                                    | <u>Show</u>                                             |                |                              |
|------------------|----------------|--------------------------|--------------------|------------------------------------------------------------------------------------|---------------------------------------------------------|----------------|------------------------------|
| QUICK OVERVIEW   | ALL PROMOTIONS | INDIVIDUAL RESERVATIO    | N GROUPS RESERVATI | DN MANAG                                                                           | GE BOOKING                                              |                |                              |
| MANAGE BOOKING   |                | SEARCH MSC VOYAGERS CLUB | CRUISES            |                                                                                    |                                                         |                |                              |
| 40399322         |                | First Name               | Last Name          | dd/mm/yyyy or card                                                                 | d number                                                |                |                              |
| MANAGE           | BOOKING        |                          |                    | S                                                                                  | SEARCH CLUB                                             |                |                              |
|                  |                |                          | 5 0/               | CCENICEDC or more can be a                                                         | added later in step 1                                   |                |                              |
|                  |                |                          |                    |                                                                                    |                                                         |                |                              |
|                  |                |                          | Ра                 | ssengers Details                                                                   | 5                                                       |                |                              |
| Klikk så på "Add | flight" unde   | er "Additional ite       | Pa<br>ems".        | LARS LARSSC                                                                        | s<br>DN 01/01/                                          | /1980          |                              |
| Klikk så på "Add | flight" unde   | er "Additional ite       | Pa<br>ems"         | LARS LARSSC                                                                        | 5<br>DN 01/01/<br>SON 01/01/                            | /1980<br>/1980 |                              |
| Klikk så på "Add | flight" unde   | er "Additional ite       | Pa<br>ems"<br>Ad   | LARS LARSSC<br>LARS LARSSC<br>SVEN SVENSS<br>ditional Items                        | s<br>DN 01/01/<br>SON 01/01/                            | /1980<br>/1980 |                              |
| Klikk så på "Add | flight" unde   | er "Additional ite       | Pa<br>ems"<br>Ad   | LARS LARSSC<br>LARS LARSSC<br>SVEN SVENSS<br>ditional Items                        | 5<br>DN 01/01/<br>SON 01/01/                            | /1980<br>/1980 | ADD                          |
| Klikk så på "Add | flight" unde   | er "Additional ite       | Pa<br>ems"<br>Ad   | LARS LARSSC<br>LARS LARSSC<br>SVEN SVENSS<br>ditional Items<br>Additional services | SON 01/01/<br>SON 01/01/                                | /1980<br>/1980 | ADD<br>HOTEL SERV<br>CHARGES |
| Klikk så på "Add | flight" unde   | er "Additional ite       | Pa<br>ems"<br>Ad   | LARS LARSSC<br>LARS LARSSC<br>SVEN SVENSS<br>ditional Items<br>Additional services | S<br>DN 01/01/<br>SON 01/01/<br>MDD<br>INSURANCE<br>Ces | /1980<br>/1980 | ADD<br>HOTEL SER<br>CHARGES  |

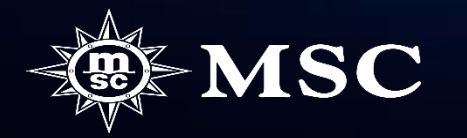

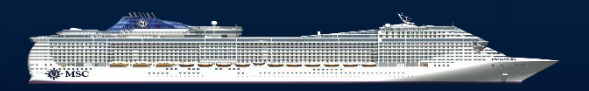

Velg utreiseflyplass i dropboxen "From" og klikk på "See results

# You are booking a flight for 2 Passenger | C1(2a)

# Return trip Return Only Outbound Only

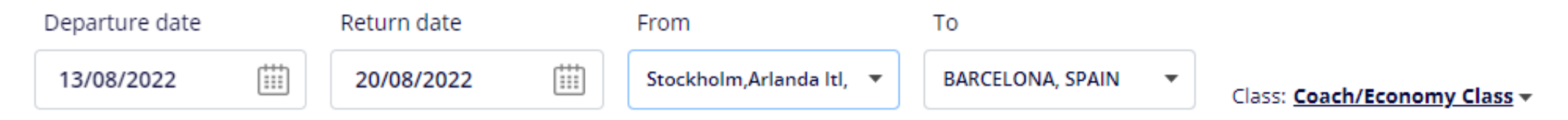

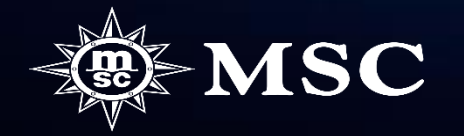

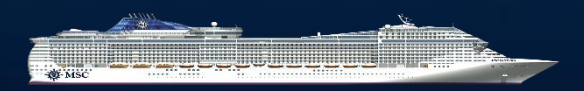

# FLIGHT OPTIONS

Du får opp et antall ulike alternativer på tilgjenglige fly og priser.

Om du bare vil kontrollere tilgjenglighet og priser, pass på så du klikker på "Exit without saving and return to booking".

Legg merke til at flyalternativer og priser beror på tilgjengelighet og kan komme til å endres frem til du legger på fly.

Klikk IKKE på "ADD" om kundene ikke har bekreftet de flyene og prisene du velger å legge på. Når du klikker på "ADD" bookes flybillettene direkte hos flyselskapet og kan ikke endres eller avbookes uten kostnad.

Innen du går videre, les i gjennom "Please Read these important notes before adding flights" lengst nede på siden.

For å velge et fly klikker du på "ADD".

Du går deretter videre ved å klikke på "PROCEED"

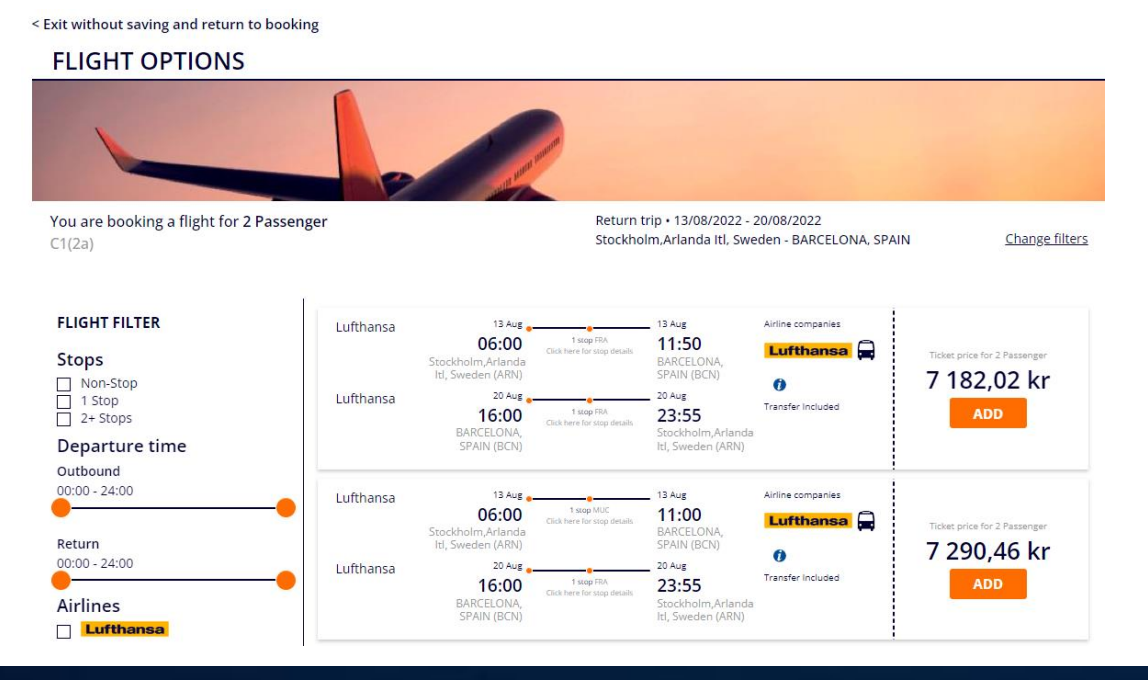

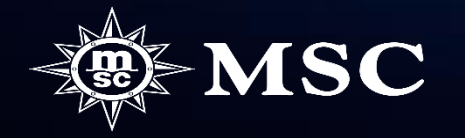

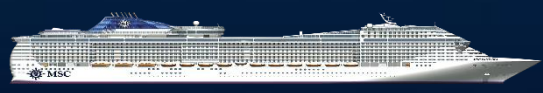

# **ADDED SERVICES**

|                                                          | Added services ( 3 )      |                                               |                                                                              |   |                                                          |                               |                                                                                                    |  |
|----------------------------------------------------------|---------------------------|-----------------------------------------------|------------------------------------------------------------------------------|---|----------------------------------------------------------|-------------------------------|----------------------------------------------------------------------------------------------------|--|
| Du kan nå se de innbookede flyene under "Added services" | <b>Flight</b><br>Booked   | LH80<br>9<br>Lufth<br>ansa<br>13/08/<br>2022  | Stockholm,Arlanda<br>Itl, Sweden ARN<br>06.00<br>Economy/coach<br>discounted |   | <ul> <li>Frankfurt,<br/>Germany FRA<br/>08.15</li> </ul> | SVEN SVENSSON<br>LARS LARSSON | Price<br><b>3591.01 kr (PP)</b><br>ATTENTION: Airline,<br>timetables and prices<br>are subject to<br>confirmation and |  |
|                                                          |                           | LH112<br>6<br>Luftha<br>nsa<br>13/08/2<br>022 | Frankfurt,<br>Germany FRA<br>09.50<br>Economy/coach<br>discounted            | > | BARCELONA,<br>SPAIN BCN<br>11.50                         |                               | availability. The price<br>of the flight may<br>change.                                                               |  |
|                                                          |                           | LH112<br>9<br>Luftha<br>nsa<br>20/08/2<br>022 | BARCELONA,<br>SPAIN BCN<br>16.00<br>Economy                                  | > | Frankfurt,<br>Germany FRA<br>18.10                       |                               |                                                                                                    |  |
|                                                          |                           | LH80<br>8<br>Lufth<br>ansa<br>20/08/<br>2022  | Frankfurt,<br>Germany FRA<br>21.50<br>Economy                                |   | Stockholm,Arlanda<br>itl, Sweden ARN<br>23.55            |                               |                                                                                                    |  |
|                                                          | <b>Transfer</b><br>Booked | BCNBCN<br>Transfer<br>Barcellor               | I <b>AP - 13/08/2022</b><br>from Airport to Port in<br>na                    |   |                                                          | SVEN SVENSSON<br>LARS LARSSON | Price<br>O kr (PP)                                                                                                    |  |
|                                                          | <b>Transfer</b><br>Booked | BCNBCN<br>Transfer<br>Barcellor               | I <b>PA - 20/08/2022</b><br>from Port to Airport in<br>na                    |   |                                                          | SVEN SVENSSON<br>LARS LARSSON | Price<br>O kr (PP)                                                                                                    |  |

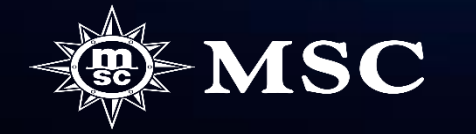

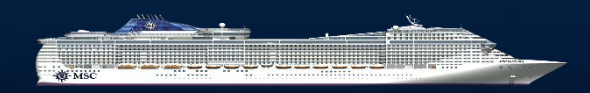

10

# **IMPORTANT NOTES**

### Hva er inkludert i prisen?

• Transfer mellom flyplass og skip t/r er alltid inkludert, og også bagasje.

# <u>Krav på våre fly</u>

- De flyene som du ser i MSC Book er de flyene vi kan tilby pr nå.
- Vi tilbyr kun fly som har maks en mellomlanding og som følger de tidparameterne som kreves mellom cruisets avgang og flyets ankomst.
- Vi tilbyr kun fly samme dag som cruiset begynner/avsluttes.
- Man kan kun booke tur-retur-fly ikke enveisreiser.
- Man kan kun booke økonomiklasse. Ved ønske om oppgraderte bookingklasser ber vi dere ta kontakt med flyavdelingen for priser.

### Navn på reisende

- Det holder med fornavn og etternavn på de reisende da vårt system ikke kan håndtere for lange navn i forbindelse med flybookingen.
- Pass på at navnene på de reisende er korrekt stavet etter som det ikke er mulig å gjøre noen endringer på valgte flybooking uten endringsgebyr.
- Legg ikke til fly i en booking uten navn dette medfører gebyrer fra flyselskapet som belastes reisebyrået.

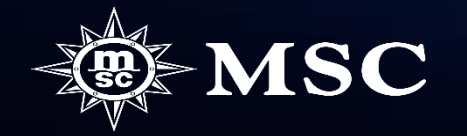

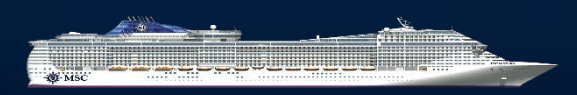

Antall personer per booking

- Forsøk å ikke legge inn mange lugarer per booking om det også skal legges på fly. Det er da bedre om du booker flere bookinger som siden knyttes sammen med hverandre.
- For store reisefølger kan vi ikke garantere at alle de reisende får reise med samme fly. Dette fordi Amadeus ikke legger opp så mange plasser pr avgang.

# Mulighet for endringer

- Pris for navnendring på en bekreftet flybooking kommer an på flyselskapets regler. Vil du endre navn på en flybillett, ta kontakt med vår flyavdelning for priser og regler. Et navnendringsgebyr for cruiset kommer også i tillegg.
- Har du laget en opsjon med fly og du behøver å endre navn, kan vi ikke garantere at flytidene og prisene blir det samme etter endringen.
- Legger du til fly på en allerede bekreftet booking blir flybookingen bekreftet med en gang, og kan ikke avbestilles uten gebyr. Avbestillingsgebyret for disse flybillettene er da 100%, så pass på å alltid ta inn full betaling for flybookingen fra kunden med en gang.

### <u>Innbetaling av fly:</u>

- Når du lager en opsjon med fly vil flybillettprisen bli lagt til på depositumsbetalingen. Dette fordi flybillettene skal betales 100 % ved bekreftelse av bookingen og flybillettene.
- Om du legger til fly på en allerede bekreftet booking er det viktig at du har tatt inn full betaling for flybillettene fra kunden alternativt om du booker med direktfakturering (Direct Collection), be Contact Center om å sende en betalingslink til kunden da det kun er mulig å betale flyet via vår hjemmeside etter at depositumet er betalt.

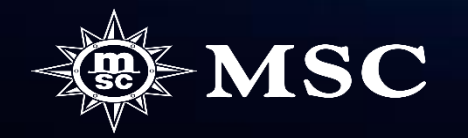

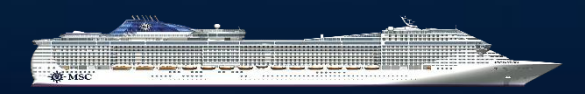